# UBS-5324z 增加次管理員

## [目的]

增加第2個管理員來登入UBS-5324z(因為當線上有使用 admin 帳號登入UBS-5324z之後,其他人就無法在使用 admin 帳號登入UBS-5324z)。

### [準備工作]

1.一台桌上型電腦(或筆記型電腦)。

2.一條網路線。

#### 3.電腦有線網路卡手動自定 IP->192.168.2.100

#### 4.將網路線一端插入有線網路卡,一端插到 UBS-5324z 第一孔。

[步驟1] 電腦瀏覽器網址輸入 192.168.2.1, 然後依照下面畫面操作。

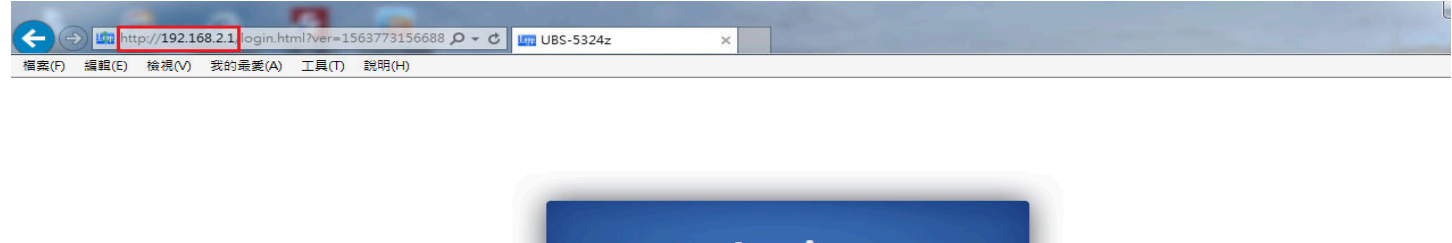

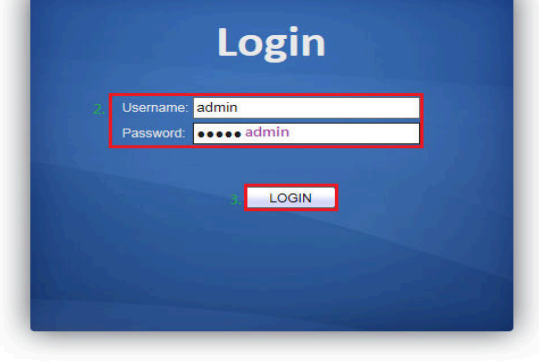

#### [步驟 2] 新增第2個管理員,請依照下面畫面操作。

| A (1) (1) (1) (1) (1) (1) (1) (1) (1) (1)                                                                             | ne.html?ver=156385697451; Q + C                                                          | -53247                      | 2 日 回 2<br>合 字 認               |
|----------------------------------------------------------------------------------------------------|------------------------------------------------------------------------------------------|-----------------------------|--------------------------------|
| 檔案(F) 編輯(E) 檢視(V) 我的最愛                                                                                                | (A) 工具(T) 說明(H)                                                                          |                             |                                |
|                                                                                                    | Management )) User Account                                                               |                             | Save   Logout   Reboot   Debug |
| Multicast     Security                                                                                                | User Account                                                                             |                             |                                |
| <ul> <li>Management Access<br/>Management VLAN<br/>Management Service<br/>Protected Port<br/>Storm Control</li> </ul> | Showing All v entries           Username         Privilege           admin         Admin | Showing 1 to 1 of 1 entries | ۵,                             |
| DoS     Qos     General     Property                                                                                  | 3, Add Edit Delete                                                                       |                             | First Previous 1 Next Last     |
| Queue Scheduling<br>CoS Mapping<br>DSCP Mapping<br>IP Precedence Mapping<br>Bate Limit                                |                                                                                          |                             |                                |
| Rate Limit     Ingress / Egress Port     Egress Queue     Diagnostics                                                 |                                                                                          |                             |                                |
| Logging     Mirroring     Ping     Copper Test                                                                        |                                                                                          |                             |                                |
| Management     2. User Account     Firmware     Configuration                                                         |                                                                                          |                             |                                |
| <ul> <li>SNMP</li> </ul>                                                                                              |                                                                                          |                             |                                |

[步驟3] 設定第2個管理員的帳號與密碼,請依照下面畫面操作。

| C C C C C C C C C C C C C C C C C C C                                                                                                    | me.html/wer=156385697451: 0 - C @ IIBC.5224- |                                |
|----------------------------------------------------------------------------------------------------|----------------------------------------------|--------------------------------|
|                                                                                                    |                                              |                                |
| (信義(F) 編輯(E) 復代(V) 衣的地表                                                                                                    | Management )) User Account                   | Save   Logout   Reboot   Debug |
| Multicast     Security     Management Access     Management VLAN     Management Service     Protected Port     Storm Control     DoS     Gos     Gos | Username       Ublink         Passwort       |                                |
| <ul> <li>SNMP</li> </ul>                                                                                                    |                                              | ×                              |

## [步驟 4] 設定完成畫面如下。

|                                                                                                    | -                                                                                                    |                                   |                                                                            |
|----------------------------------------------------------------------------------------------------|----------------------------------------------------------------------------------------------------|-----------------------------------|----------------------------------------------------------------------------|
| C 🕞 🧭 http://192.168.2.1/hor                                                                                                    | me.html?ver=156385697451: 🔎 🗝 🖒                                                                                                    | <i>(</i> <sup>€</sup> UBS-5324z × | · · · · · · · · · · · · · · · · · · ·                                      |
| 檔案(F) 編輯(E) 檢視(V) 我的最愛                                                                                                    | L(A) 工具(T) 說明(H)                                                                                                    |                                   |                                                                            |
| <ul> <li>Blacketty</li> <li>Blacketty</li> <li>Blacketty</li> <li>Management Access<br/>Management Access<br/>Management VLAN<br/>Management VLAN<br/>Management Protected Port<br/>Storn Control</li> <li>DoS</li> <li>General<br/>Protected Port<br/>Storn Control</li> <li>DoS</li> <li>GoS</li> <li>General<br/>Property<br/>Queue Scheduling<br/>CoS Mapping<br/>DSCP Mapping</li> <li>Rate Limit<br/>Ingress / Egress Port<br/>Egress Queue</li> </ul> | me.html?ver=156385697451: ♀ - ♥<br>(A) IR(T) RKR(H)<br>Management → User Account<br>User Account<br>Showing All ♥ entries<br>Username Privilege<br>admin Admin<br>Add Edit | Delete                            | G ☆ 8<br>Save   Logout   Reboot   Debug<br>Q<br>First Previous 1 Next Last |
| Congrigation     Cogging     Mirroring     Ping     Copper Test     Management     User Account     Firmware     Configuration     SIMIP                                                                                                    |                                                                                                    |                                   |                                                                            |

[步驟 5] 將設定存檔,請依照下面畫面操作。

| C A http://192.168.2.1/                                                                                                    | /home.html2ver=156385697451: 0                                                                                                    | - C C LIPS 5224- | ~                           |                                                                                                    |
|----------------------------------------------------------------------------------------------------|----------------------------------------------------------------------------------------------------|------------------|-----------------------------|----------------------------------------------------------------------------------------------------|
| 福宾(F) 编輯(E) 檢視(V) 我的                                                                                                    | )最愛(A) 工具(T) 説明(H)                                                                                                    | 085-53242        | *                           |                                                                                                    |
| Constant of the second second se | Abome.html?ver=156385697451、A<br>記愛(A) 工具(T) 説明(H)<br>Nanagement 》 User .<br>User Account<br>Showing AII ④ entries<br>● Userame Priviles<br>● Userame Priviles<br>● ubink Admin<br>Admin Admin<br>Add Edit | - C @ UBS-5324z  | Showing 1 to 2 of 2 entries | Cr ☆ S<br>L Save Logout   Reboot   Debug<br>Cr → S<br>Cr → S<br>Cr → |
| Ping<br>Copper Test<br>Management<br>User Account                                                                                                    | ,                                                                                                    |                  |                             |                                                                                                    |

以上就完成了 UBS-5324z 增加次管理員設定了。